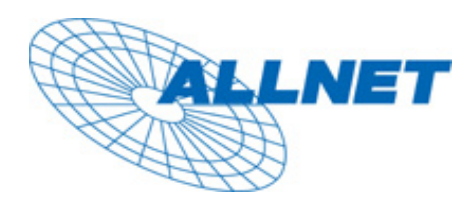

## **MUSTERKONFIGURATION**

**Erfolgreich getestet mit:** 

## ALL0299 Bridge & ALL0299 Bridge

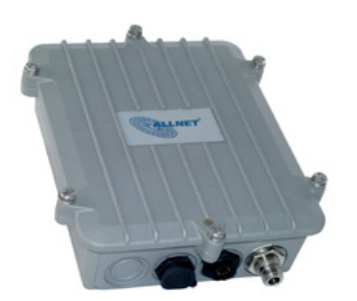

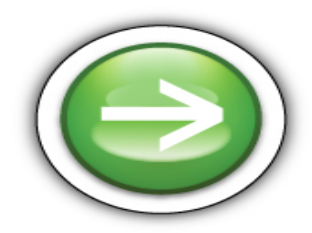

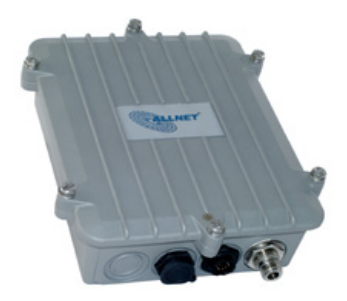

## Konfiguration der 1. ALL0299

Klicken sie auf Management und wählen sie Operation Mode aus. Setzen sie den Punkt bei Bridge und klicken sie auf Apply Change

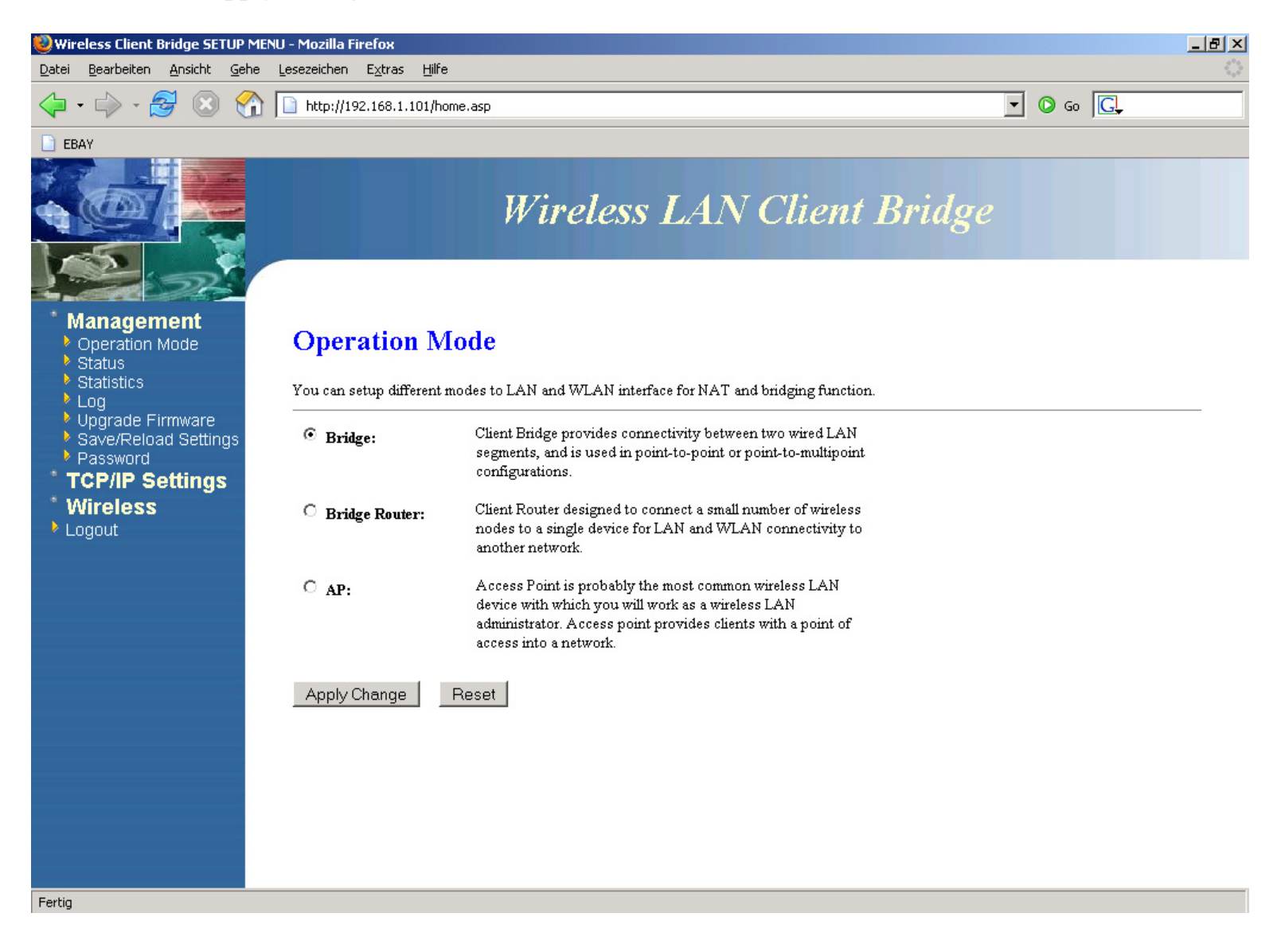

Klicken sie auf TCP/IP Settings und wählen sie LAN Interface aus. Die IP-Adresse <u>muss</u> im gleichen IP-Adressen-Kreis liegen wie die Gegenstelle in unserem Beispiel "192.168.1.101". Auch die Subnet Mask muss identisch sein. Klicken sie anschließend auf Apply Changes

| Wireless Client Bridge SETUP ME                                             | NU - Mozilla Firefox                                                                               |                                                                                                    |
|-----------------------------------------------------------------------------|----------------------------------------------------------------------------------------------------|----------------------------------------------------------------------------------------------------|
| <u>D</u> atei <u>B</u> earbeiten <u>A</u> nsicht <u>G</u> ehe               | Lesezeichen E <u>x</u> tras <u>H</u> ilfe                                                          |                                                                                                    |
| 🗘 • 🖒 • 🎅 🛞 🏠                                                               | http://192.168.1.101/home.asp                                                                      | <ul> <li>© 60</li> </ul>                                                                                                    |
| EBAY                                                                        |                                                                                                    |                                                                                                    |
|                                                                             | И                                                                                                  | Vireless LAN Client Bridge                                                                                                    |
| 2000                                                                        |                                                                                                    |                                                                                                    |
| Management<br>TCP/IP Settings<br>LAN Interface<br>SNMP Settings<br>Wireless | LAN Interface Set<br>This page is used to configure the p<br>change the setting for IP addresss, a | up<br>arameters for local area network which connects to the LAN port of your Access Point. Here you may<br>subnet mask, DHCP, etc |
| Logout                                                                      | m 4 Jan                                                                                            | 100 100 1 101                                                                                                    |
|                                                                             | Ir Address:                                                                                        |                                                                                                    |
|                                                                             | Subet Mask:                                                                                        | 255,255,255,0                                                                                                    |
|                                                                             | DHCP.                                                                                              |                                                                                                    |
|                                                                             | DHCP Client Range:                                                                                 | 192.168.1.100 - 192.168.1.200<br>Show Client                                                                                       |
|                                                                             | Apply Changes Reset                                                                                |                                                                                                    |
|                                                                             |                                                                                                    |                                                                                                    |
|                                                                             |                                                                                                    |                                                                                                    |
|                                                                             |                                                                                                    |                                                                                                    |
|                                                                             |                                                                                                    |                                                                                                    |
|                                                                             |                                                                                                    |                                                                                                    |
| Fertig                                                                      |                                                                                                    |                                                                                                    |

Klicken sie auf Wireless und wählen sie Basic Settings aus. Wählen sie hier das Frequenzband 2,4 GHz aus. Network-Type ist in diesem Fall Adhoc. Die SSID und der Channel müssen identisch sein mit der Gegenseite. Klicken sie anschließend auf Apply Changes

| 🕹 Wireless Client Bridge SETUP MENU                                                          | l - Mozilla Firefox                                                   |                                                                                                    |
|----------------------------------------------------------------------------------------------|-----------------------------------------------------------------------|----------------------------------------------------------------------------------------------------|
| <u>D</u> atei <u>B</u> earbeiten <u>A</u> nsicht <u>G</u> ehe <u>L</u>                       | esezeichen E <u>x</u> tras <u>H</u> ilfe                              |                                                                                                    |
| 🧇 • 🌳 • 🎅 🙁 😭 [                                                                              | http://192.168.1.101/ho                                               | ne.asp 💽 🖸 Go 💽                                                                                                    |
| EBAY                                                                                         |                                                                       |                                                                                                    |
|                                                                                              |                                                                       | Wireless LAN Client Bridge                                                                                                    |
| Management<br>TCP/IP Settings<br>Wireless<br>Basic Settings<br>Advanced Settings<br>Security | Wireless Bas<br>This page is used to com<br>encryption settings as we | <b>ic Settings</b><br>igure the parameters for wireless LAN clients which may connect to your Access Point. Here you may change wireless<br>ill as wireless network parameters. |
| Site Survey                                                                                  | Band:                                                                 | 2.4 GHz (B+G) 💌                                                                                                    |
| Logodi                                                                                       | Network Type:                                                         | Ad hoc                                                                                                    |
|                                                                                              | SSID:                                                                 | 299-2                                                                                                    |
|                                                                                              | Desired BSSID:                                                        | 0000000000                                                                                                    |
|                                                                                              | Channel:                                                              | 4                                                                                                    |
|                                                                                              | 🗖 Enable Mac Clone                                                    | (Single Ethernet Client)                                                                                                    |
|                                                                                              | <b>Clone MAC Address</b>                                              | 0000000000                                                                                                    |
|                                                                                              | Apply Changes                                                         | Reset                                                                                                    |
| Fertig                                                                                       |                                                                       |                                                                                                    |

Klicken sie auf Wireless und wählen sie Site Survey aus. Klicken sie nun auf Refresh und wählen sie dort die Gegenstelle aus, anschließend klicken sie auf Connect

| 🥹 Wireless Client Bridge SETUP MENU                                    | - Mozilla Firefox          |                     |             |         |                           |           |                  |                |                      | _ 8 ×             |
|------------------------------------------------------------------------|----------------------------|---------------------|-------------|---------|---------------------------|-----------|------------------|----------------|----------------------|-------------------|
| <u>D</u> atei <u>B</u> earbeiten <u>A</u> nsicht <u>G</u> ehe <u>L</u> | esezeichen E <u>x</u> tras | Hilfe               |             |         |                           |           |                  |                |                      | $\langle \rangle$ |
| 🗇 • 🔿 - 🎅 🛞 😭 🛛                                                        | ) http://192.168.1.10      | 11/home.asp         |             |         |                           |           |                  | •              | <b>G</b> Go <b>G</b> |                   |
| EBAY                                                                   |                            |                     |             |         |                           |           |                  |                |                      |                   |
|                                                                        |                            | W                   | irel        | ess     | s LAN Cl                  | lien      | t Bria           | lge            |                      |                   |
| * Management                                                           | 111 I G                    |                     |             |         |                           |           |                  |                |                      |                   |
| * TCP/IP Settings                                                      | Wireless S                 | ite Survey          |             |         |                           |           |                  |                |                      |                   |
| * Wireless                                                             | This name provides t       | col to econ the win | ralage note | work T  | f any A cases Point or ID | ss in for | und trou could a | hoose to come  | ant it manually what |                   |
| Basic Settings Advanced Settings                                       | client mode is enable      | ed.                 | eless fiet. | VOIK. I | rany Access Found of 15.  | 363 15 10 | ina, you coula c | noose to comie | ct it manually wriet | 1                 |
| Security                                                               |                            |                     |             | -       | -                         | <i></i>   | <b></b>          |                |                      |                   |
| <ul> <li>Site Survey</li> <li>Logout</li> </ul>                        | SSID                       | BSSID               | Channel     | Туре    | Encrypt                   | Signal    | Select           |                |                      |                   |
|                                                                        | all0275new                 | 00:00:02:ff:ad:ae   | II (B+G)    | AP      | WPA-PSK/WPA2-PSK          | 8/        | 0                |                |                      |                   |
|                                                                        | SpeedFouch20F832           | 00:14:/f:cc:of:ee   | 6 (B+G)     | AP      | no                        | 14        |                  |                |                      |                   |
|                                                                        | 299-2                      | 02:12:db:d7:12:2d   | 4 (B+G)     | hoc     | no                        | 69        | •                |                |                      |                   |
|                                                                        | allnet-g                   | 00:0f:c9:01:84:69   | 3 (B+G)     | AP      | no                        | 38        | 0                |                |                      |                   |
|                                                                        | pixelstudios               | 00:0f:c9:02:7f:50   | 10 (B+G)    | AP      | WEP                       | 23        | 0                |                |                      |                   |
|                                                                        | WLAN-001A4F8E028D          | 00:1a:4f:8e:02:8d   | 11 (B+G)    | AP      | WPA-PSK                   | 1         | 0                |                |                      |                   |
| javascript:;                                                           | Refresh Co                 | nnect               |             |         |                           |           |                  |                |                      |                   |

## Konfiguration der 2. ALL0299

Klicken sie auf Management und wählen sie Operation Mode aus. Setzen sie den Punkt bei Bridge und klicken sie auf Apply Change

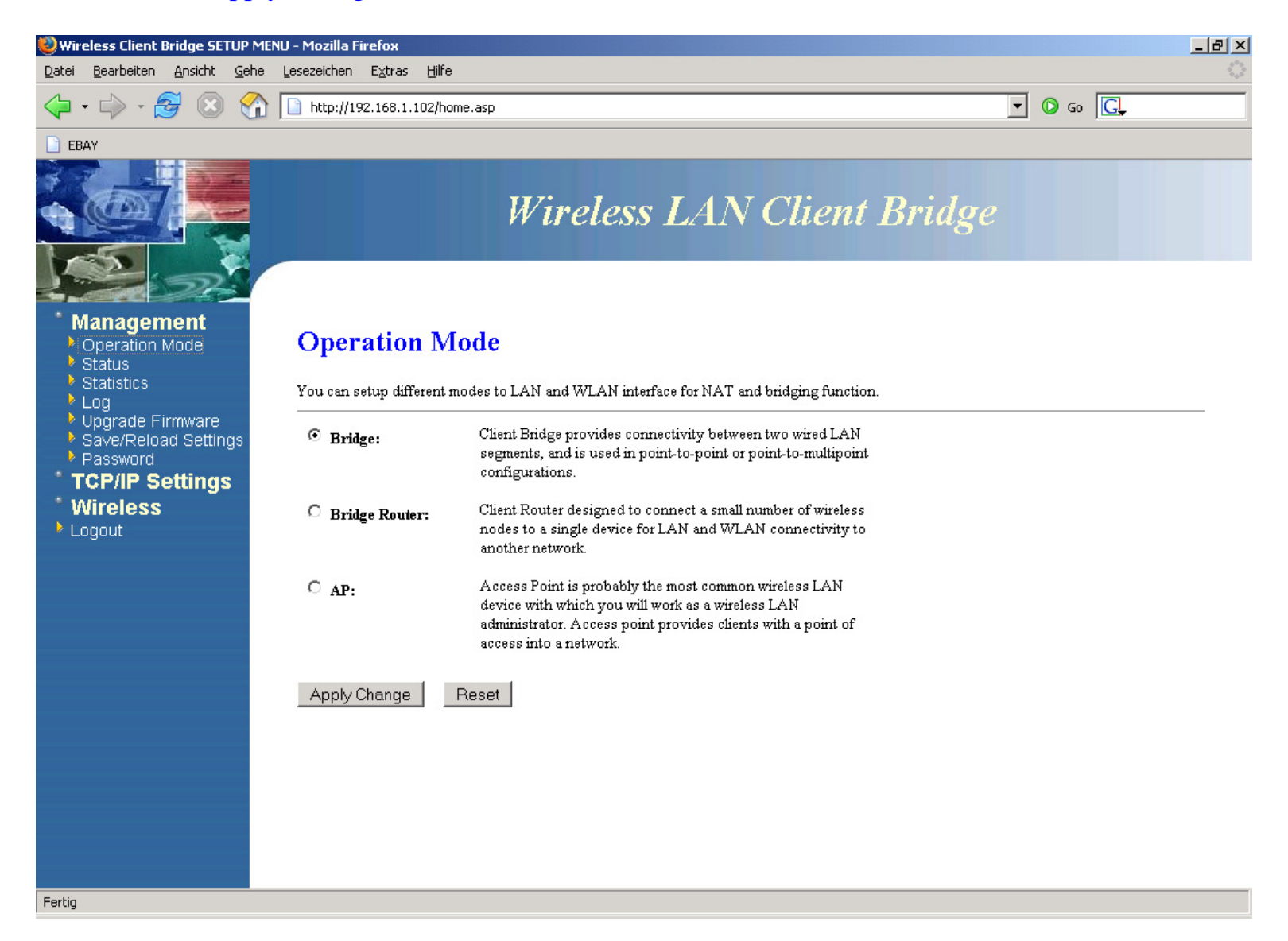

Klicken sie auf TCP/IP Settings und wählen sie LAN Interface aus. Die IP-Adresse <u>muss</u> im gleichen IP-Adressen-Kreis liegen wie die Gegenstelle in unserem Beispiel "192.168.1.102". Auch die Subnet Mask muss identisch sein. Klicken sie anschließend auf Apply Changes

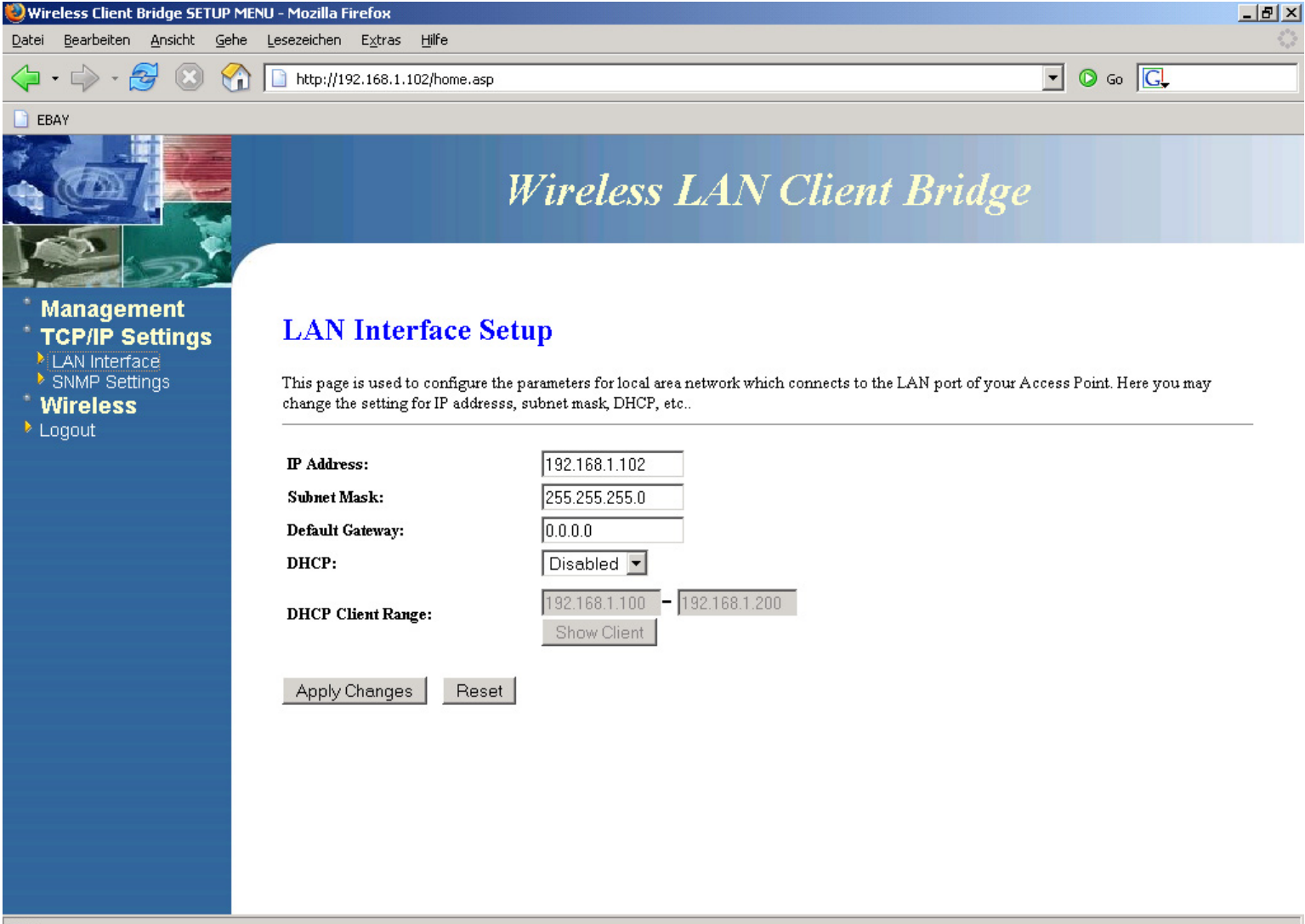

Fertig

Klicken sie auf Wireless und wählen sie Basic Settings aus. Wählen sie hier das Frequenzband 2,4 GHz aus. Network-Type ist in diesem Fall Adhoc. Die SSID und der Channel müssen identisch sein mit der Gegenseite. Klicken sie anschließend auf Apply Changes

| Wireless Client Bridge SETUP MEN                                                | U - Mozilla Firefox                                  |                                                                                                    |
|---------------------------------------------------------------------------------|------------------------------------------------------|----------------------------------------------------------------------------------------------------|
| Datei Bearbeiten Ansicht Gehe                                                   | Lesezeichen E <u>x</u> tras <u>H</u> ilfe            |                                                                                                    |
| 🗘 • 🌳 • 🎒 🛞 🏠                                                                   | http://192.168.1.102/ho                              | me.asp 💽 🖸 Go 💽                                                                                                    |
| EBAY                                                                            |                                                      |                                                                                                    |
|                                                                                 |                                                      | Wireless LAN Client Bridge                                                                                                    |
| Management<br>TCP/IP Settings<br>Wireless                                       | Wireless Bas                                         | ic Settings                                                                                                    |
| <ul> <li>Basic Settings</li> <li>Advanced Settings</li> <li>Security</li> </ul> | This page is used to con<br>encryption settings as w | figure the parameters for wireless LAN clients which may connect to your Access Point. Here you may change wireless<br>ell as wireless network parameters.<br> |
| <ul> <li>Site Survey</li> <li>Logout</li> </ul>                                 | Band:                                                | 2.4 GHz (B+G) 💌                                                                                                    |
|                                                                                 | Network Type:                                        | Ad hoc 🔹                                                                                                    |
|                                                                                 | SSID:                                                | 299-2                                                                                                    |
|                                                                                 | Desired BSSID:                                       | 0000000000                                                                                                    |
|                                                                                 | Channel:                                             | 4                                                                                                    |
|                                                                                 | Enable Mac Clone                                     | (Single Ethernet Client)                                                                                                    |
|                                                                                 | Clone MAC Address                                    | 0000000000                                                                                                    |
|                                                                                 | Apply Changes                                        | Reset                                                                                                    |
| Fertig                                                                          |                                                      |                                                                                                    |

Klicken sie auf Wireless und wählen sie Site Survey aus. Klicken sie nun auf Refresh und wählen sie dort die Gegenstelle aus, anschließend klicken sie auf Connect

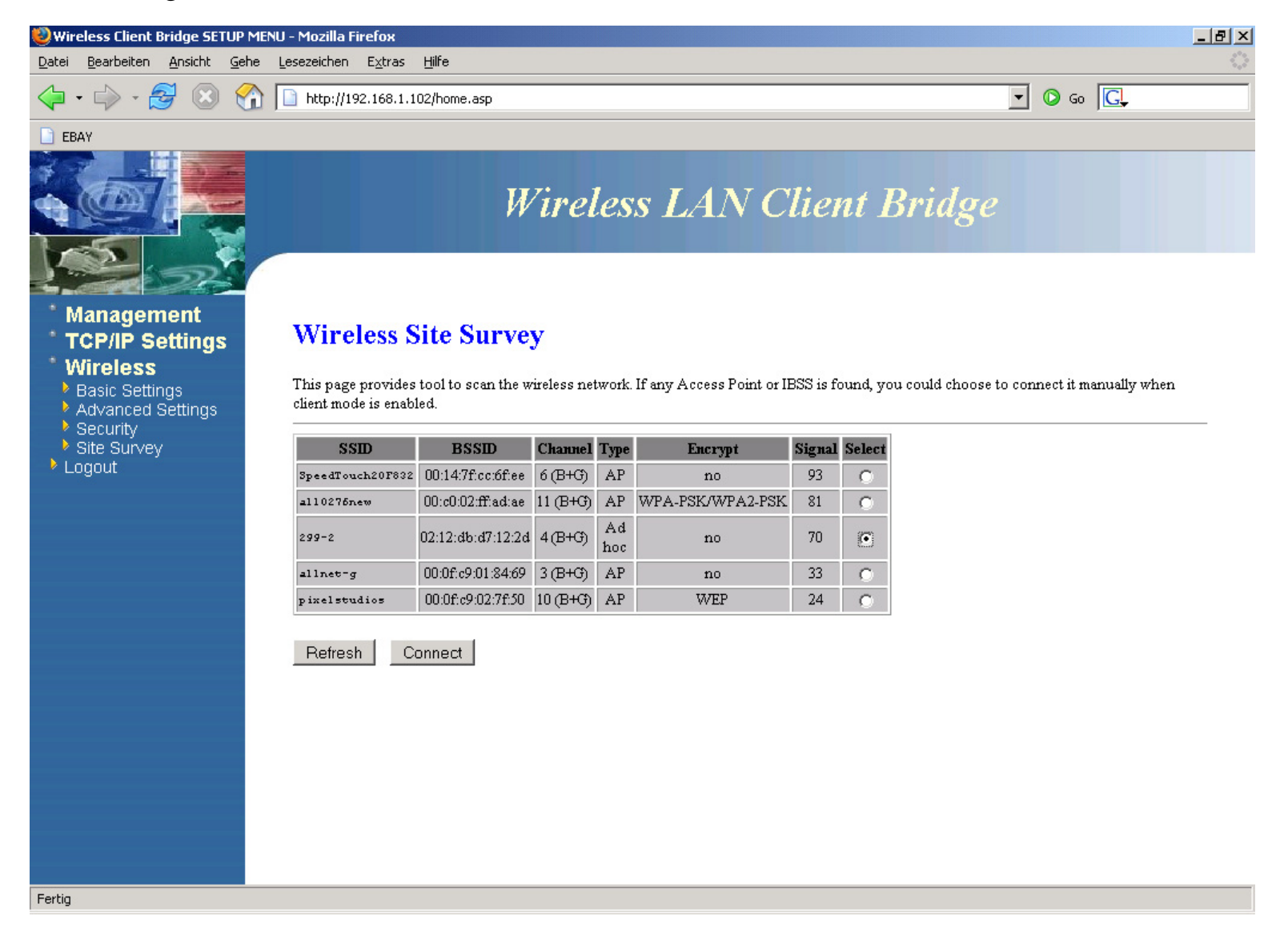

Versuchen sie nun die Gegenstellen anzupingen um festzustellen ob die Verbindung steht. Wenn sie eine Antwort bekommen, so wurde die Verbindung erfolgreich aufgebaut.

```
C:\WINNT\system32\cmd.exe
C:\>ping 192.168.1.101
Ping wird ausgeführt für 192.168.1.101 mit 32 Bytes Daten:
Antwort von 192.168.1.101: Bytes=32 Zeit=1ms TTL=255
Antwort von 192.168.1.101: Bytes=32 Zeit=1ms TTL=255
Antwort von 192.168.1.101: Bytes=32 Zeit=1ms TTL=255
Ping-Statistik für 192.168.1.101:
Pakete: Gesendet = 4, Empfangen = 4, Uerloren = 0 (0% Uerlust),
Ca. Zeitangaben in Millisek.:
Minimum = 1ms, Maximum = 1ms, Mittelwert = 1ms
C:\>
```

| C:\WINNT\system32\cmd.exe                                                                                                    |   |
|----------------------------------------------------------------------------------------------------|---|
| C:/>ping 192.168.1.102                                                                                                    | - |
| Ping wird ausgeführt für 192.168.1.102 mit 32 Bytes Daten:                                                                                                    |   |
| Antwort von 192.168.1.102: Bytes=32 Zeit=4ms TTL=255<br>Antwort von 192.168.1.102: Bytes=32 Zeit=2ms TTL=255<br>Antwort von 192.168.1.102: Bytes=32 Zeit=2ms TTL=255<br>Antwort von 192.168.1.102: Bytes=32 Zeit=2ms TTL=255 |   |
| Ping-Statistik für 192.168.1.102:<br>Pakete: Gesendet = 4, Empfangen = 4, Verloren = 0 (0% Verlust),<br>Ca. Zeitangaben in Millisek.:<br>Minimum = 2ms, Maximum = 4ms, Mittelwert = 2ms                                      |   |
| C:\>_                                                                                                    |   |
|                                                                                                    |   |